## I 🚥 🏯 🛛 University of Illinois System

#### **Column Definitions are now in My-UI-Financials**

We are proud to deliver another enhancement to improve usability of the My-UI-Financials application. The new "About the table fields" link provides definitions of all the column fields in one easy click.

The **"About the table fields"** links are available on both the **All Funds** and **Self-Supporting & Service Plans** tabs. To view, simply click on the **"About the table fields"** link under the filter bar.

| Filter by:     | Fiscal Year: | 2018 🔻 | Fiscal Period: | 14 - Final | •    |   |              |   |              |   |             |           |
|----------------|--------------|--------|----------------|------------|------|---|--------------|---|--------------|---|-------------|-----------|
| Chart          | College      |        | School         | De         | ept. |   | Type of Fund |   | Fund PI Name |   |             |           |
| 9 - Admin 🔻    | All          | •      | All            | •          | All  | • | All          | • | All          | • | Get Records | Clear Row |
| ()About the ta | able fields  | •      |                |            |      |   |              |   |              |   |             |           |

A pop up list of **Table definitions** will appear on your screen. When you are finished reading the definitions, close the list by clicking the **X** in the right corner of the box.

| Filter by:                  | Fiscal Year: 2018 | ▼ Fiscal Period: 09 | March 🔻          |                                                                                                    |
|-----------------------------|-------------------|---------------------|------------------|----------------------------------------------------------------------------------------------------|
| Chart                       | College           | School              | Dept.            | Type of Fund Fund PI Name                                                                                                    |
| 9 - Admin 🔻                 | All               | ▼ All               | ▼ 641 - OBFS - U | Table definitions                                                                                                    |
| About the tan<br>Show 100 ▼ | ble fields        |                     |                  | CoA<br>Identifies University: 1=Urbana-Champaign, 2=Chicago,<br>4=Springfield, 9=System Offices                                |
| CoA 🔺                       | Fund Code \$      | Organization Code   | Program<br>Code  | Unique code used in Banner identifying the funding source.<br>1XXXFY=State & Income, 2=ICR & Other Institutional               |
| 9                           | 100018            | 641000              | 641001           | Support, 3=Self-Supporting, 4&5= Grants & Federal Ag,<br>6=Gift & Service Plan, 7=Plant, 8=Loan, 9=Agency<br>Organization Code |
| 9                           | 200201            | 641000              | 641001           | Identifies the department Program Code                                                                                         |
| 9                           | 200201            | 641000              | 641002           | Used to track similar activities in addition to identifying functional classification (e.g., instruction, research, public     |
| 9                           | 200250            | 641000              | 641002           | service, etc.)<br>Univ Accig and Fill Kpig - TTD U.UU                                                                          |

Go to the <u>My-UI-Financials Resource Page</u> to learn more about the My-UI-Financials report distribution application and how to view all your financial and payroll information in one spot, anywhere, anytime!

### I 💿 🏯 | University of Illinois System

If you don't see the new My-UI-Financials features, your web browser may have stored or cached some resource pages used by the application. Follow these steps to force your web browser to refresh:

#### Internet Explorer

| Step | Task                                             |
|------|--------------------------------------------------|
| 1.   | Log in to My-UI-Financials.                      |
| 2.   | Press the CTRL and F5 buttons at the same time.  |
| 3.   | Click the <b>Retry</b> button in the dialog box. |

#### Mozilla Firefox

| Step | Task                                                                                                    |  |  |  |
|------|----------------------------------------------------------------------------------------------------|--|--|--|
| 1.   | Log in to My-UI-Financials.                                                                                             |  |  |  |
| 2.   | Windows PC:                                                                                                    |  |  |  |
|      | <ol> <li>Press the CTRL and F5 buttons at the same time.</li> <li>Click the Resend button in the dialog box.</li> </ol> |  |  |  |
|      | <ul> <li>Apple MacBook or iMac:</li> <li>Press the SHIFT, CMD, and R buttons at the same time.</li> </ul>               |  |  |  |

#### **Google Chrome**

| Step | Task                                                                                                    |  |  |  |
|------|----------------------------------------------------------------------------------------------------|--|--|--|
| 1.   | Log in to My-UI-Financials.                                                                                                    |  |  |  |
| 2.   | <ul> <li>Windows PC:</li> <li>1. Press the CTRL and F5 buttons at the same time.</li> <li>2. Click the Continue button in the dialog box.</li> </ul> Apple MacBook or iMac: <ul> <li>Press the SHIFT, CMD, and R buttons at the same time.</li> </ul> |  |  |  |

# I 💿 🏯 | University of Illinois System

### Apple Safari

|    | Task                                                                                                    |
|----|----------------------------------------------------------------------------------------------------|
| 1. | Log in to <u>My-UI-Financials</u> .                                                                                                    |
| 2. | <ul> <li>Windows PC:</li> <li>1. Press the CTRL and F5 buttons at the same time.</li> <li>2. Click the Retry button in the dialog box.</li> </ul> |
|    | <ul> <li>Apple MacBook or iMac:</li> <li>Press the CMD and R buttons at the same time.</li> </ul>                                                 |

### Contact

Email us at myuifinancials@uillinois.edu if you are still unable to see or use all the new features.